#### ALTERAÇÃO DE SENHA VIA TERMINAL WEB

Veja como é fácil alterar sua senha!

#### 1º PASSO

Acesse o site da UNIRIO: <u>https://www.unirio.br/</u>. Em seguida, clique no menu *"Biblioteca Central"* no lado esquerdo da página.

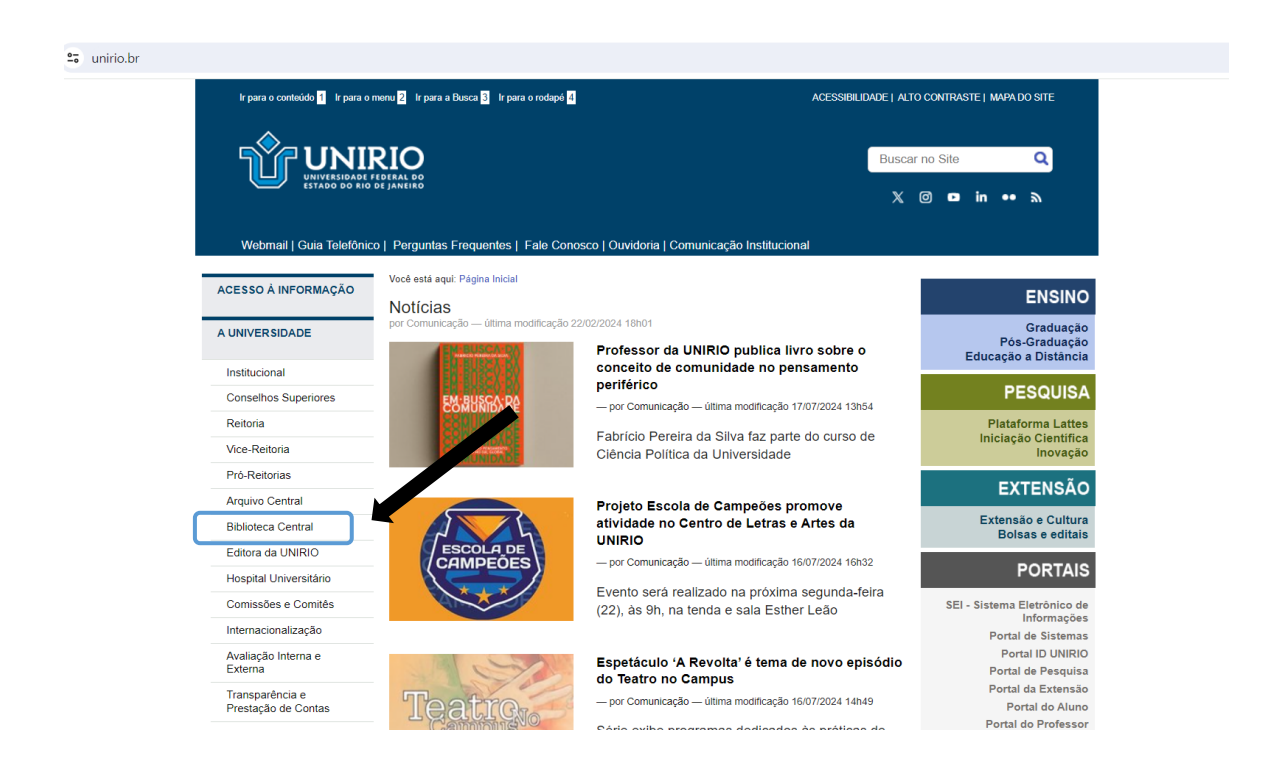

Acesse o catálogo online.

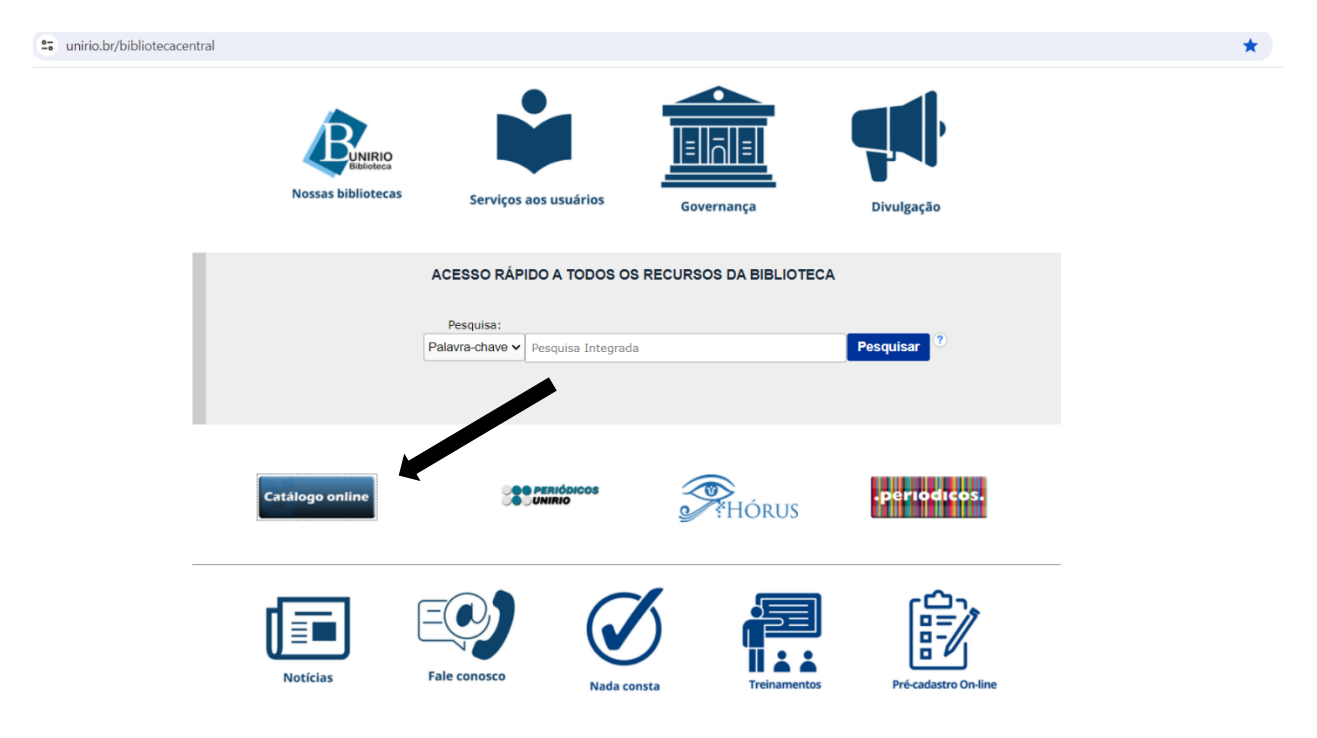

Clique em "Entrar" para fazer o login.

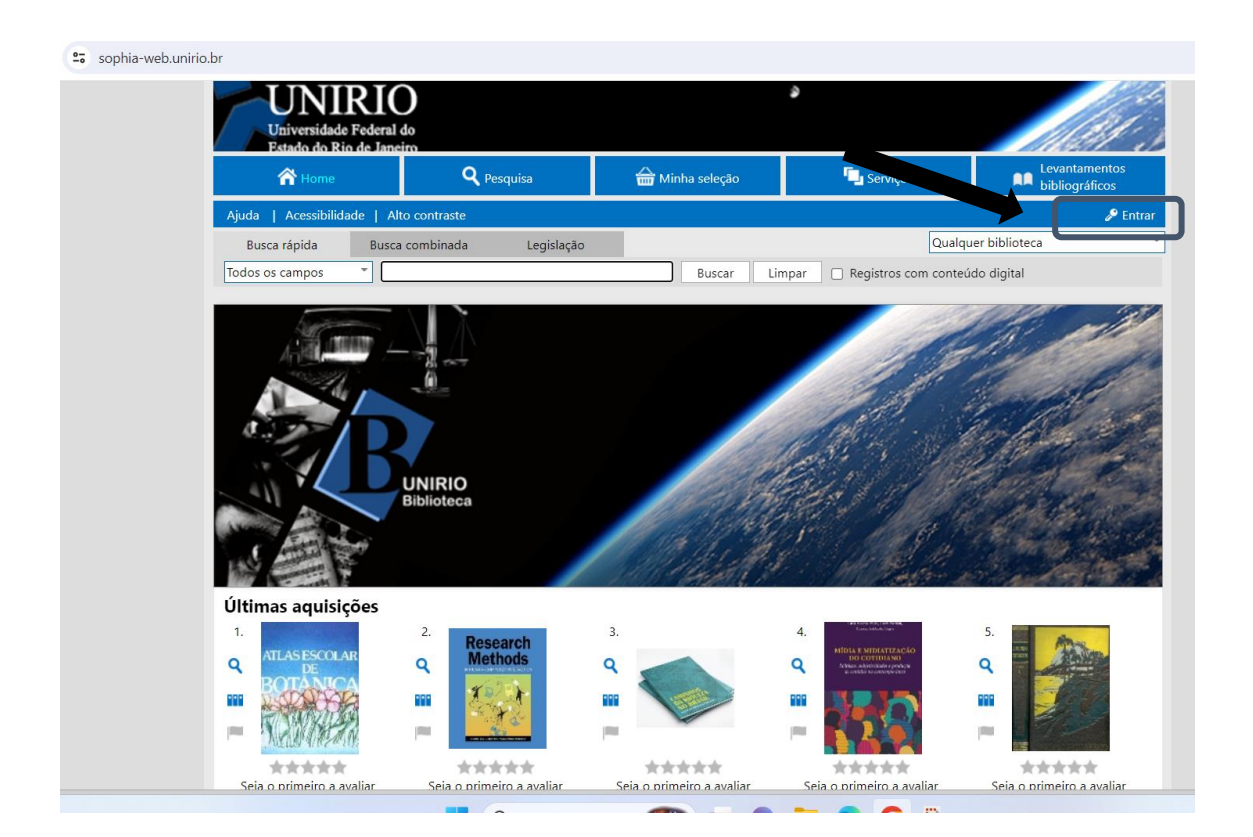

No primeiro acesso, digite sua matrícula e a senha padrão: unirio123 e clique em entrar.

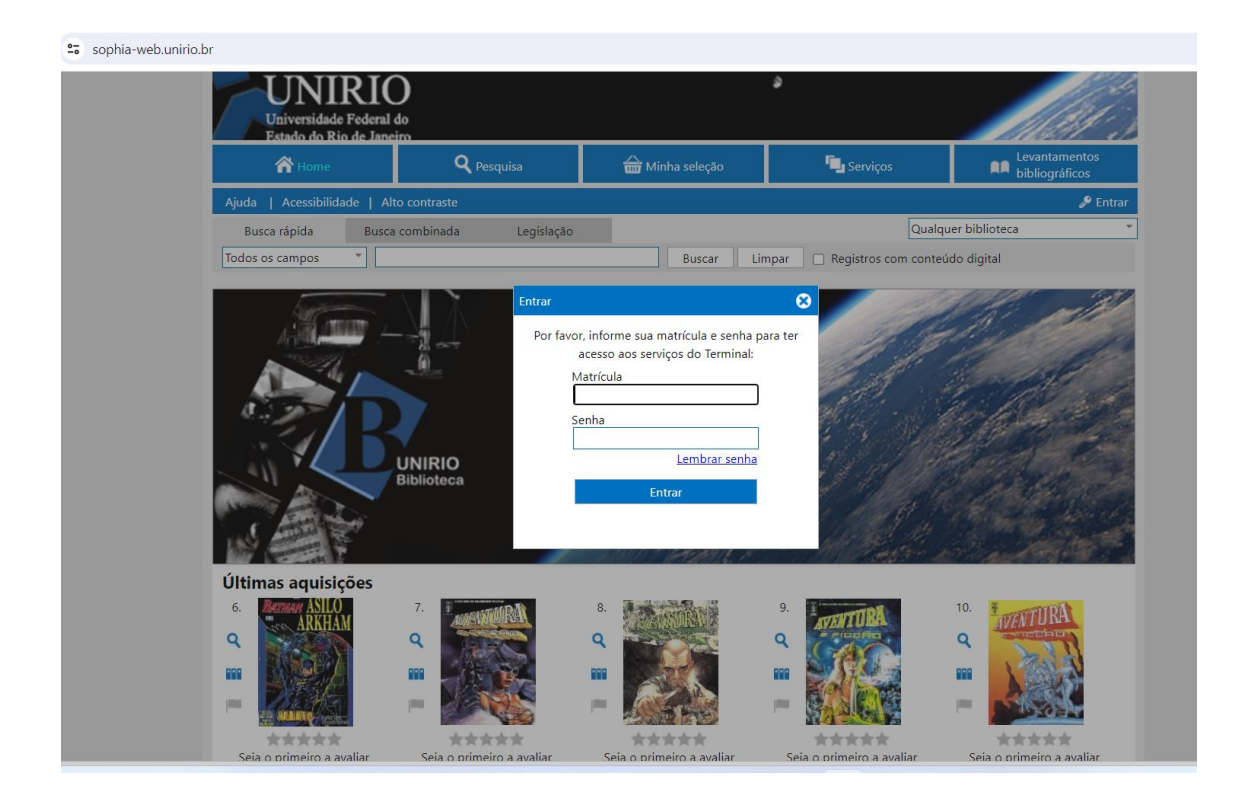

Clique no menu "Outros serviços" e depois "Troca de senha".

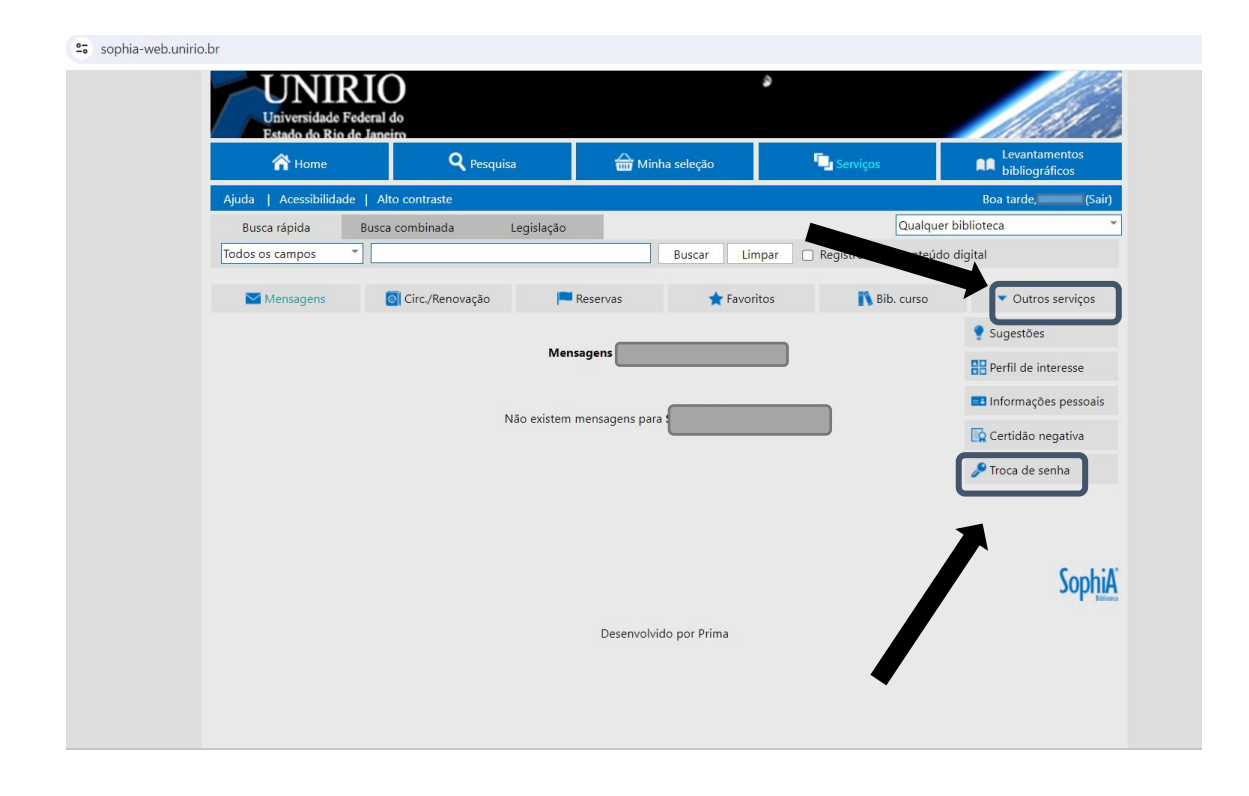

Informe sua senha atual e clique em confirmar.

| 👚 Home                 | <b>Q</b> Pesquisa     | 🚔 Minh                  | na seleção                    | J Serviços                | Levantamentos<br>bibliográficos     |
|------------------------|-----------------------|-------------------------|-------------------------------|---------------------------|-------------------------------------|
| Ajuda   Acessibilidade | Alto contraste        |                         |                               |                           | Boa tarde, Sa                       |
| Busca rápida B         | usca combinada Legisl | lação                   |                               | Qualquer bi               | blioteca                            |
| Todos os campos *      |                       |                         | Buscar Limpar 🗆               | Registros com conteúdo di | igital                              |
| Mensagens              | o Circ./Renovação     | Reservas                | ★ Favoritos                   | 💦 Bib. curso              | <ul> <li>Outros serviços</li> </ul> |
|                        |                       | Troca d                 | le senha                      |                           |                                     |
|                        | Para altera           | ar sua senha, informe a | senha atual e clique em confi | mar.                      |                                     |
|                        |                       |                         |                               |                           |                                     |
|                        |                       | Caulas                  |                               |                           |                                     |
|                        |                       | Senna                   |                               |                           |                                     |
|                        |                       | Senna                   | liem ar                       |                           |                                     |
|                        |                       | Conf                    | irmar                         |                           |                                     |
|                        |                       | Conf                    | irmar                         |                           |                                     |
|                        |                       | Conf                    | irmar                         |                           | Soph                                |
|                        |                       | Conf                    | irmar                         |                           | Soph                                |

Digite sua nova senha e confirme.

OBS: Você pode também cadastrar um lembrete para a senha.

|                               | <b>Q</b> Pesquisa                | 🖮 Minha seleção             | 📮 Serviços                  | Levantamentos<br>bibliográficos     |
|-------------------------------|----------------------------------|-----------------------------|-----------------------------|-------------------------------------|
| Ajuda   Acessibilidade   Alto | contraste                        |                             |                             | Boa tarde, Sa                       |
| Busca rápida Busca            | combinada Legislação             | o                           | Qualqu                      | er biblioteca                       |
| Todos os campos 👘             |                                  | Buscar Li                   | mpar 🗌 Registros com conteú | do digital                          |
| Mensagens                     | Circ./Renovação                  | Reservas 🔶 Favo             | ritos 🚺 Bib. curso          | <ul> <li>Outros servicos</li> </ul> |
|                               |                                  |                             |                             |                                     |
|                               |                                  | Troca de senha              |                             |                                     |
|                               |                                  | , informe a nova senha e un | na frase de lembrança.      |                                     |
|                               | Nova senh                        | na                          |                             |                                     |
|                               |                                  |                             |                             |                                     |
|                               | Confirme a nova senh             | ia                          |                             |                                     |
|                               | Confirme a nova senh<br>Lembrang | ;a                          |                             |                                     |
|                               | Confirme a nova senh<br>Lembranç | ;a                          |                             |                                     |
|                               | Confirme a nova senh<br>Lembranç | a Confirmar Cancelar        |                             |                                     |
|                               | Confirme a nova senh<br>Lembranç | a Confirmar Cancelar        |                             |                                     |
|                               | Confirme a nova senh<br>Lembranç | a                           |                             | South                               |
|                               | Confirme a nova senh<br>Lembranç | a                           |                             | Soph                                |
|                               | Confirme a nova senh<br>Lembranç | a                           |                             | Sophi                               |

# E PRONTO, SENHA ALTERADA!

Em caso de dúvida, entre em contato com a biblioteca: bpcsb@unirio.br